# Section

Ε

# **Creating a View**

#### Introduction

This section covers **Creating a View** using the Theme Manager in FORESITE. Covered are:

- Creating a view
- Theme property sheets
- Creating themes
- Saving a view

#### **Creating a View**

A View is a method of displaying graphic data. Each view is comprised of several "Themes." A Theme describes how, in a particular View, a layer of graphic data in (for example, coverage, grid or image) should be displayed. The View also describes the order in which the various layers should be displayed. Views can be saved for future use.

To create a View:

Start FORESITE.

From the FORESITE main tool bar, select **View**  $\rightarrow$  **New**.

Two windows appear, the **Theme Manager** window and the **Add New Theme** window.

| Categories: T<br>Coverage  Tin<br>Network<br>DynSeg<br>Grid<br>Image  Kelp<br>Cancel Kelp<br>Help<br>Theme Manager<br>>> untitled_view | heme classes:<br>oint<br>ine<br>oute<br>oly<br>egion<br>ode<br>iode |
|----------------------------------------------------------------------------------------------------|---------------------------------------------------------------------|
| Coverage                                                                                                    | oint  ine oute oly egion ode                                        |
| Tin II<br>Network II<br>DynSeg<br>Grid II<br>Image II<br>Cancel Help<br>Cancel Help                                                    | ine<br>oute<br>oly<br>egion<br>ode                                  |
| Network DynSeg Grid Image Cancel Help Theme Manager >> untitled_view                                                                   | oute<br>oly<br>egion<br>ode                                         |
| DynSeg<br>Grid<br>Image<br>Image<br>Cancel Help<br>Theme Manager<br>>> untitled_view                                                   | oly<br>egion<br>ode                                                 |
| Grid Image                                                                                                    | egion<br>ode                                                        |
| Image     Image       Image     Image       Cancel     Help       Cancel     Help       Theme Manager       >> untitled_view           |                                                                     |
| Cancel Help<br>Theme Manager                                                                                                    |                                                                     |
| Cancel Help Theme Manager Note: Name Manager                                                                                           |                                                                     |
| Theme Manager                                                                                                    |                                                                     |
| Theme Manager                                                                                                    |                                                                     |
| Theme Manager                                                                                                    |                                                                     |
| >> untitled_view                                                                                                    |                                                                     |
|                                                                                                    |                                                                     |
|                                                                                                    | ⊙ 2-n O 3-n                                                         |
|                                                                                                    |                                                                     |
| Themes                                                                                                    | Draw list                                                           |
|                                                                                                    |                                                                     |
|                                                                                                    |                                                                     |
|                                                                                                    |                                                                     |
| <b>—</b>                                                                                                    |                                                                     |
|                                                                                                    |                                                                     |
|                                                                                                    |                                                                     |
|                                                                                                    |                                                                     |
|                                                                                                    |                                                                     |

For this exercise, a new theme will be created showing the landuse, roads, factor map, station coverage and an image.

➡

Draw choice

Clear

Draw

1:

Scale

Edit.

Delete

Create cover..

Help

New... Сору

Quit

# **Creating a Landuse Theme**

To create a Landuse Theme:

From the **Add New Theme** window, click **Coverages** under the **Categories** list and then click to select **Poly** under **Theme Class**.

The Poly Theme Properties window appears.

| POLY Theme Properties                          |
|------------------------------------------------|
| Identifier:                                    |
| Data source:                                   |
| Type: • Cover C Librarian C ArcStorm C Defined |
| ✓ Draw shaded polygons using:                  |
| 🗖 Attribute 🔽 Symbol                           |
|                                                |
|                                                |
| Table Symbolset                                |
| COLOR                                          |
| Lookup table:                                  |
|                                                |
| Rdvanced                                       |
| Polygon outlines: 2                            |
| Text Graduated symbols                         |
| Overpost Dot density symbols                   |
| Draw scale                                     |
| Execute macro:                                 |
|                                                |
| OK Cancel Help Preview                         |
|                                                |

To set up the landuse theme:

Right-click the **Data Source** field. The **Select a Coverage – Type: POLY** window appears.

| Select a Coverage - Type: PO | LY                                                             | _ 🗆 × |
|------------------------------|----------------------------------------------------------------|-------|
| Directory: C:\foredat        | a\foresite\abbdemo                                             |       |
| Subdirectories               | Coverages<br>ingcov  landsansung landuse lu2000map lu2001map v |       |
|                              | Search string:                                                 |       |
| OK Cancel Help               |                                                                |       |

In the Coverages window, click to select landuse. Click OK.

In the **Poly Theme Properties** window, click to select **Attribute** as the drawing function. To select the symbolset file, click **Symbolset**.

The **Select a Symbolset File** window appears. Click to select **Local**. In this exercise, the file needed is on Local.

Select landcolors.shd.

| Select a Symbolset File                                                                                                    | e                             | _ 🗆 × |
|----------------------------------------------------------------------------------------------------|-------------------------------|-------|
| Directory: c:\f                                                                                                    | oredata\foresite\abbdemo      |       |
|                                                                                                    |                               |       |
|                                                                                                    | 🖲 Local 🔿 System              |       |
| Subdirectories                                                                                                    | Symbolset Files               |       |
| 19991anduse           2000map12           2000map1u           2001map13           2002map14           20031anduse           4 | <pre>landcolors.shd  v </pre> | Þ     |
| landcolors.shd<br>1<br>2<br>3<br>4<br>0K Cancel Help                                                                          | ▲<br>▼                        |       |
|                                                                                                    |                               |       |

Before drawing a coverage, change the color of the line. Right-click on the number **2** next to the **Polygon Outlines** in the **Poly Theme Properties** window (near the bottom of the window on left). The **Symbols** window appears.

Scroll through the list to click the line color desired. Once selected, the window will close. The number next to **Polygon Outlines** will change to reflect the new line selection.

| 👹 Symbols |  |
|-----------|--|
|           |  |
|           |  |
|           |  |
|           |  |
|           |  |
|           |  |

Next, select the attribute to base the symbolset on. For this exercise, use **Landbase-code**. Under **Attribute** in the **Poly Theme Properties** window, scroll and select **landuse-code**.

To view the changes, click **Preview** at the bottom of the **Poly Theme Properties** window.

In the **GRID** (or map view) window, the coverage will draw itself using the selected symbolset and linetype. Click **OK** to close the **Poly Theme Properties** window.

#### **Creating a Road Theme**

To create a road theme:

From the **Add New Theme** window, select **Coverage** from the **Categories** list and **Line** from the **Theme Classes** list.

The Line Theme Properties window appears.

| LINE Theme Properties                          |
|------------------------------------------------|
| Identifier:                                    |
| Data Source:                                   |
| Type: 🕑 Cover C Librarian C BrcStorm C Defined |
| ✓ Draw lines using:                            |
| 🗌 Attribute 🔽 Symbol                           |
|                                                |
|                                                |
| Table Symbolset<br>COLOR                       |
| Lookup table:                                  |
|                                                |
| Advanced                                       |
| Text Graduated symbols                         |
| Uverpost   Jraw scale                          |
| Execute macro:                                 |
| OK Cancel Help Preview                         |

Right-click the **Data Source** field and select **roadway1** from the **Coverages** list in the **Select a Coverage – Type: LINE** window. Click **OK**.

| 👺 Select a Coverage - Type: LIN | NE                                                     | _ 🗆 🗙 |
|---------------------------------|--------------------------------------------------------|-------|
| Directory: c:\foredat           | a\foresite\abbdemo                                     |       |
| Subdirectories                  | Coverages railrd1 roadway1 simpbnd simpbndnew srvbnd t |       |
|                                 | Search string:<br>*                                    |       |
| OK Cancel Help                  |                                                        |       |

In this part of the exercise, use Symbols for the Drawing Function.

In the **Line Theme Properties** window, click to select **Symbols** as the **Drawing Function**.

Click OK to return to the Theme Manager window.

### **Creating an Image Theme**

To create an image theme:

In the Add New Theme window, click to select Image under Categories and Image under Theme Classes.

The Select an Image window appears.

| 😂 Select an Image                   | _ D ×                                                               |
|-------------------------------------|---------------------------------------------------------------------|
| Directory: c:\foreda                | ta\foresite\abbdemo                                                 |
|                                     |                                                                     |
| C EXT C ALL C ADRG C BIL            | C BIP C BSQ C ERDAS C GRID C IMAGINE C RLC C SUNRASTER C TIFF C BMP |
| Subdirectories                      | Files                                                               |
| 19991anduse  2000map12              | ausing.bil                                                          |
| 2000maplu<br>2001map13<br>2002map14 |                                                                     |
| 2002hap14<br>2003landuse            | Image catalog                                                       |
|                                     |                                                                     |
|                                     | Search string:                                                      |
| OK Cancel Help                      | *                                                                   |
|                                     |                                                                     |

Click to select **.BIL** to display the images.

Click on the image desired and then **OK**.

The Grayscale/Pseudocolor Properties window appears.

| Grayscale/Pseudocolor Properties                  |
|---------------------------------------------------|
| Identifier: ausimg.bil                            |
| Data Source: c:\foredata\foresite\abbdemo\ausimg. |
| ✓ Display image                                   |
| Draw scale                                        |
| Execute macro:                                    |
|                                                   |
| OK Cancel Help Preview                            |
|                                                   |

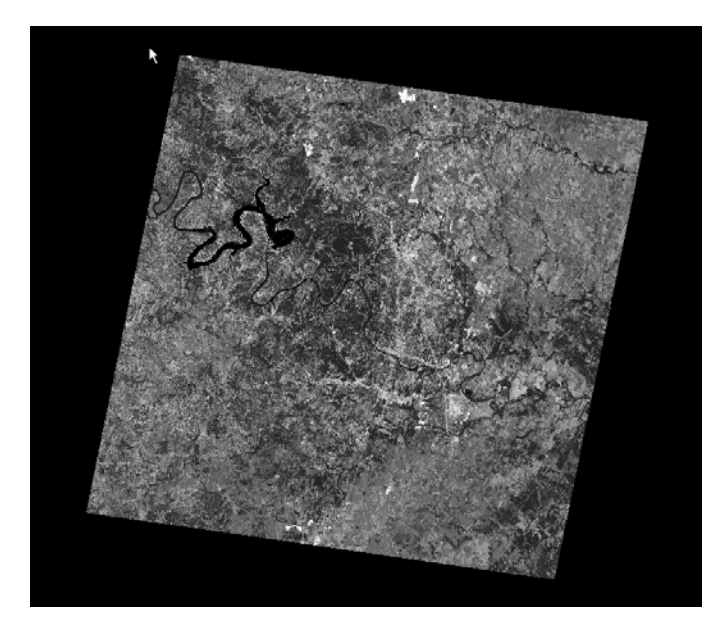

If no changes need to be made, click **OK**. If desired, click **Preview** to see the image on the map. See below for an example.

Once coverages are completed, from the **Theme Manager**, move all the themes from the **Themes List** to the **Draw** list by clicking to selecting each one and then on the right arrow.

When drawing coverages, FORESITE will draw from the top of the list to the bottom. In this instance, the image should be at the top of the list, landuse in the middle, and the roads at the bottom. Arrange the order by clicking the up and down arrows.

| 💐 Theme Manager  |                 |
|------------------|-----------------|
| >> untitled_view |                 |
|                  | 🛈 2-D 🔿 3-D     |
| $\bowtie$        |                 |
| Themes           | Draw list       |
| landuse          | ausimu bil      |
| roadway1         | landuse         |
| ausimg.bil       | roadway1        |
| - <u>-</u>       |                 |
|                  |                 |
| New Edit         | Draw Clear      |
| Comp. Doloto     | Duran abasian   |
| Copy Delete      | Braw choice     |
| Create cover     |                 |
| Quit Help        | Scale 1: 762966 |
|                  |                 |

Once the themes are in order, click **Draw**. The themes will draw and the finished view displayed in the map window. Click **Quit** to close the **Theme Manager** and **Add New Theme** windows.

An example of a finished view is below.

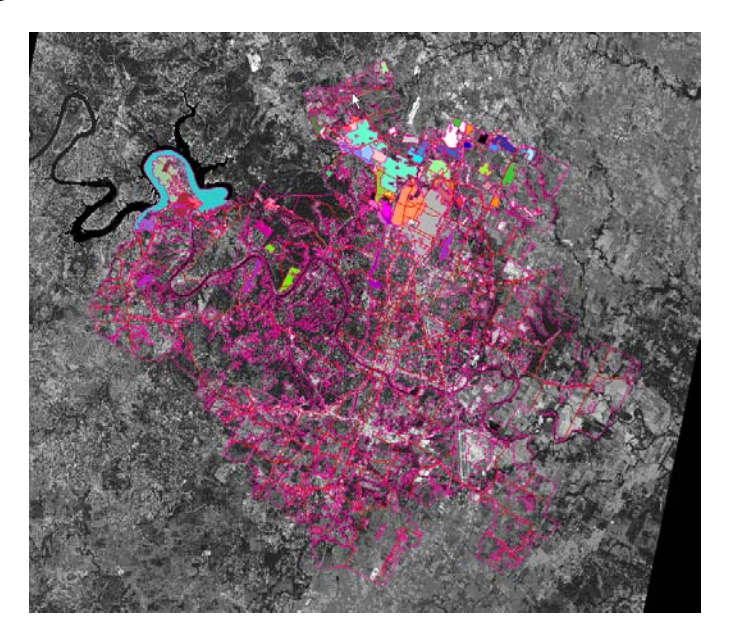

## **Creating a Factor Theme**

To create a factor theme:

In the **Add New Theme** window, click to select **Grid** in the left-hand window and click to select **Grid** in the right-hand window.

The Grid Property Sheet window appears.

| 🚝 Grid Property Sheet                    |
|------------------------------------------|
| Identifier:                              |
| Data source:                             |
| ▼ Shade grid:                            |
| Display grid as: 💿 Discrete 🔿 Continuous |
| Legend                                   |
| Draw scale                               |
| Execute macro:                           |
|                                          |
| Table                                    |
| OK Cancel Help Preview                   |
|                                          |

Right-click in the Data Source text box. The Select a Grid window appears.

| 👺 Select a Grid                                                                         |                                                                 | - 🗆 × |
|-----------------------------------------------------------------------------------------|-----------------------------------------------------------------|-------|
| Directory: c:\foredat                                                                   | a\foresite\abbdemo                                              |       |
| Subdirectories     19991 anduse     2000map12     2000map1u     2001map13     2002map14 | Grids<br>map 3uncal<br>map 4<br>map 42<br>map 43<br>map 43<br>¥ |       |
|                                                                                         | Search string:                                                  |       |
| OK Cancel Help                                                                          |                                                                 |       |

Scroll through the right-hand list, **Grids**, and click to select **map41**. Click **OK**.

The Grid Property Sheet will reappear.

Click to select Continuous for continuous color coverage.

| 👺 Grid Property Sheet                        |
|----------------------------------------------|
| Identifier: map41                            |
| Data source: c:\foredata\foresite\abbdemo\ma |
| ▼ Shade grid:                                |
| Display grid as: 🔿 Discrete 🖲 Continuous     |
| Legend                                       |
| Draw scale                                   |
| Execute macro:                               |
|                                              |
| Table                                        |
| OK Cancel Help Preview                       |
|                                              |

Click the **Legend** button. The **Continuous Legend Editor** window appears.

| 👹 Continuous Legend Editor |           |         | _ 🗆 🗵   |
|----------------------------|-----------|---------|---------|
| Attribute: VALVE           | Nodata:   | Black   | Select  |
| Classification             | Sym       | bology  |         |
| LINEAR                     | Rai       | inbow   |         |
| QUANTILE                   | Gra       | ayshade |         |
|                            | Col       | lorramp |         |
|                            | Bro       | wse     |         |
|                            | •         |         | F       |
| Current symbo              | lset: COL | ORRANGE |         |
| OK Cancel Help             |           |         | Preview |
|                            |           |         |         |

Click to select **Grayshade** under the **Symbology** list. Click **OK** to close the window. The **Grid Property Sheet** window reappears.

If desired, click **Preview** in the **Grid Property Sheet** window. Then click **OK** to return to the **Theme Manager window**. See below for a preview example.

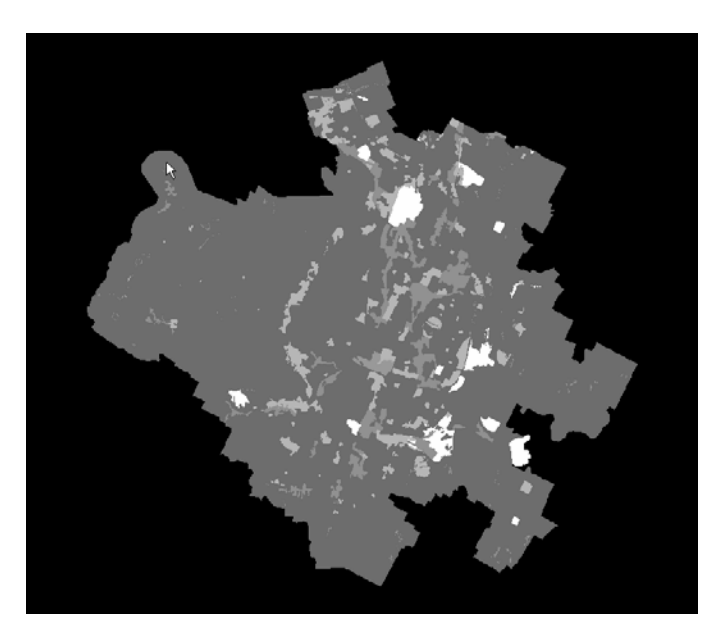

In the **Theme Manager**, under the **Themes** list, click to select **map41**, then click the **right arrow** to move it to the **Draw list**.

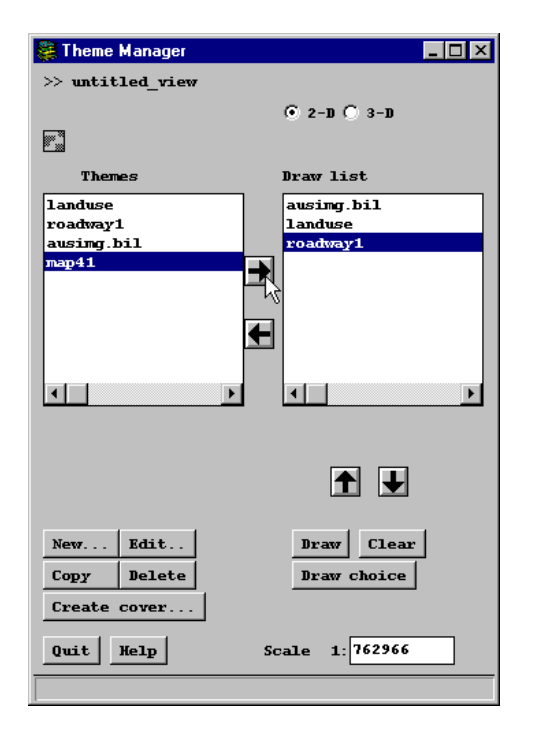

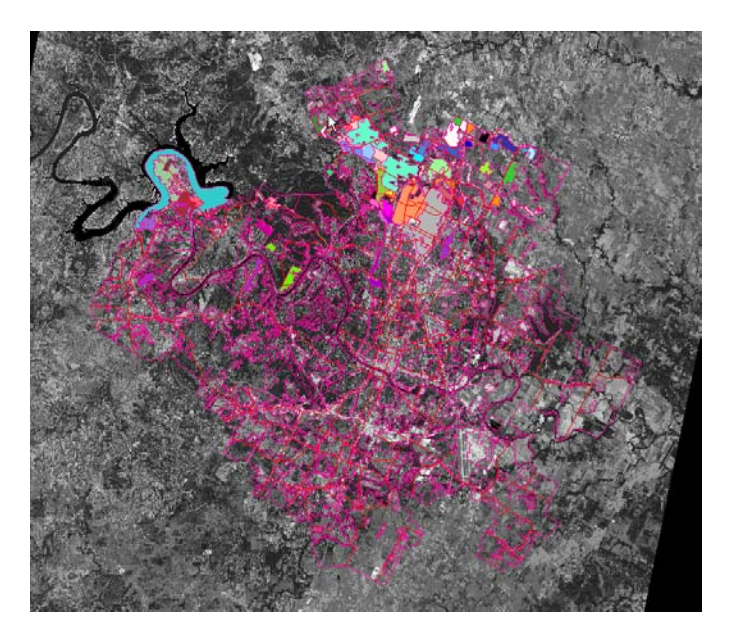

Click **Draw.** Click on the **Grid** window to view the new map. An example is below.

Click **Quit** to exit the **Theme Manager**.

## **Creating a Theme Using a Markerset**

To create a theme using a markerset:

In the Add New Theme window, click Coverage under Categories and Point under Theme Classes.

The **Point Theme Properties** window appears.

| POINT Theme Properties                         |
|------------------------------------------------|
| Identifier:                                    |
| Data Source:                                   |
| Type: © Cover O Librarian O BrcStorm O Defined |
| ✓ Draw points using:                           |
| 🗖 Attribute 🔽 Symbol                           |
|                                                |
| Table Symbolset                                |
| COLOR                                          |
| Lookup table:                                  |
|                                                |
| Advanced                                       |
| Text Graduated symbols                         |
| Overpost         Dot density symbols           |
| Draw scale                                     |
| Execute macro:                                 |
|                                                |
| OK Cancel Help Preview                         |
|                                                |

Right-click in the **Data Source:** textbox. The **Select a Coverage – Type: POINT** window appears.

| Select a Coverage - Type: PO | DINT               | - 🗆 × |
|------------------------------|--------------------|-------|
| Directory: c:\foredat        | a\foresite\abbdemo |       |
| Subdirectories               | Coverages          |       |
| 19991anduse                  | subs96             |       |
| 2000map12                    | subst              |       |
| 2000mapiu                    | testswicc          |       |
| 2001map13                    | testsublocz        |       |
|                              |                    |       |
|                              | Search string:     |       |
|                              | *                  |       |
| OK Cancel Help               |                    |       |
|                              |                    |       |

Click to select substa under Coverages. Click OK.

In the **Point Theme Properties** window, click to select **Symbol**, then click the desired symbol from the list below.

Click to select **Text**, then click the **Text** button. The **Coverage Text Properties** window appears.

From the Attribute list, click to select substa-ID.

Select the desired properties (font, font size, bold, regular, etc.) for the text to appear and then click **OK**.

| Sector Coverage Text Properties                        |                                                                                                    |                 | - 🗆 × |
|--------------------------------------------------------|----------------------------------------------------------------------------------------------------|-----------------|-------|
| Draw text using                                        | Font Family                                                                                                    | Font Style      |       |
| 🗹 Attribute                                            | Triumvirate Condensed                                                                                                    | Plain<br>Italia | -     |
| AREA<br>PERIMETER                                      | Univers Medium                                                                                                    | Bold Thelie     |       |
| SUBSTA#<br>SUBSTA-ID                                   |                                                                                                    |                 |       |
|                                                        | Size Color<br>6 A foreground<br>8 Background<br>9 White<br>10 black<br>12 blue<br>14 Cyan<br>1 I I I I I I I I I I I I I I I I I I I | Justify:        |       |
| Lookup table:                                          |                                                                                                    |                 |       |
| Spacing<br>© Kern © Proportional ©<br>OK Reset More Ca | ) Constant () Tight Kern<br>ancel Help                                                                                               | AaBbCc123@\$&   |       |

The **Point Theme Properties** window appears. Click **Preview** to see the changes made. An example appears below.

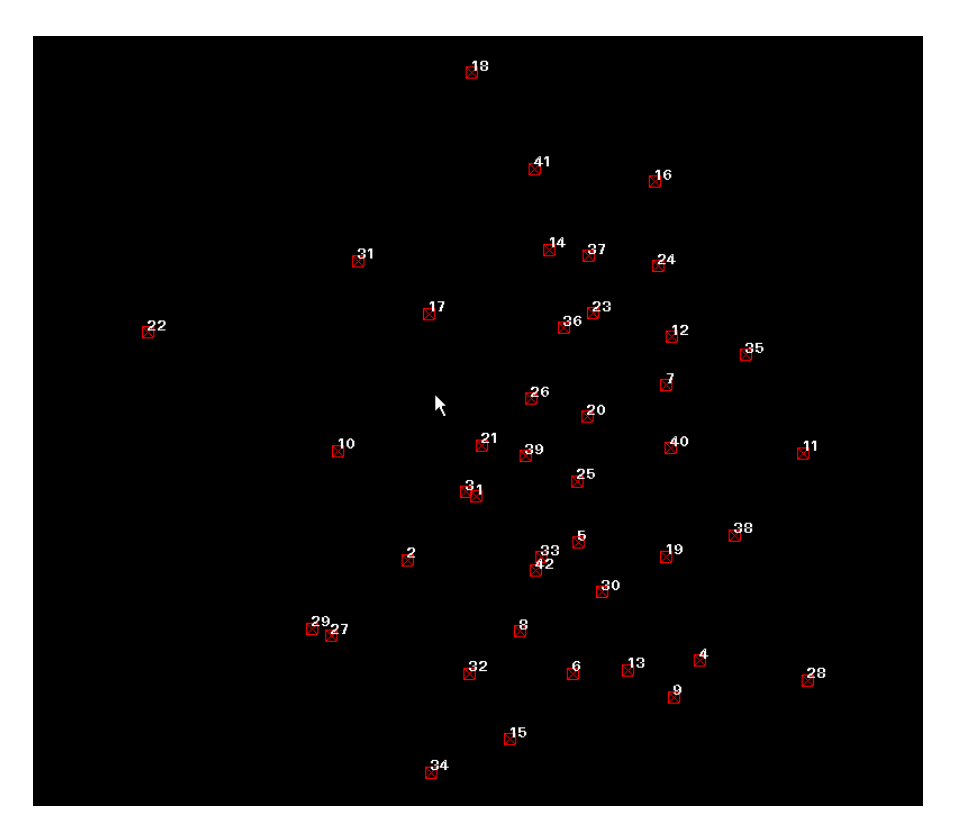

Click **OK** to close the **Point Theme Properties** window. In the **Theme Manager** window, click the **right arrow** to move **substa** under the **Draw List**.

Click **Draw**. The map will redraw and can be viewed in the **Grid** window.

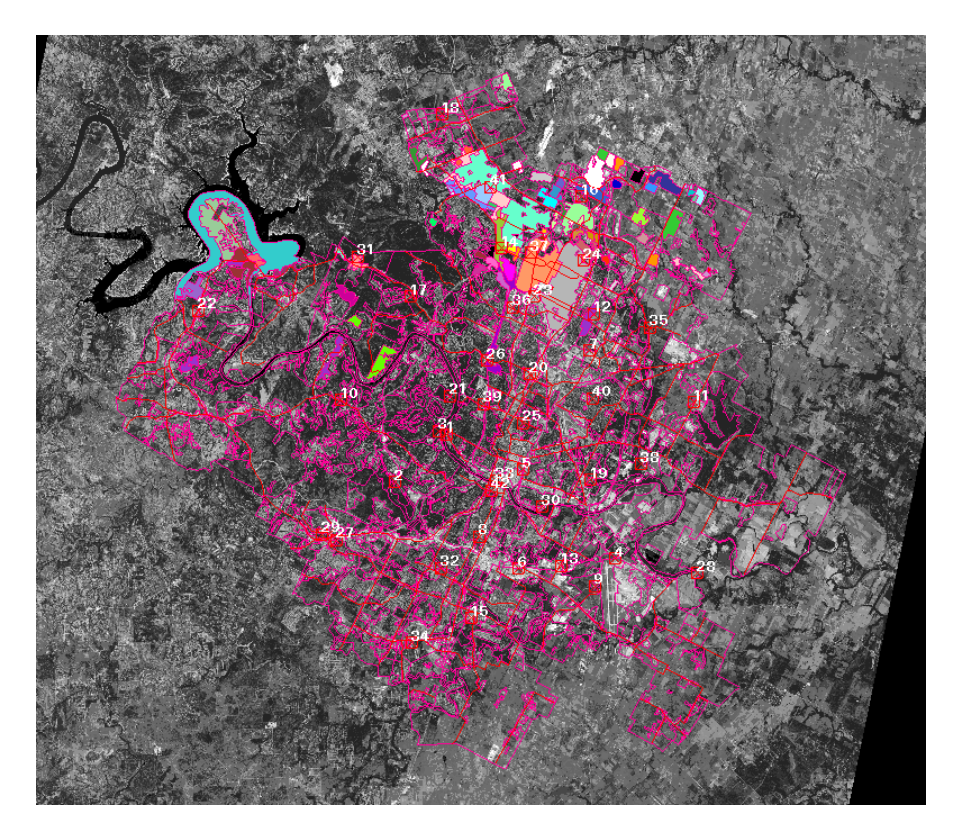

Click **Quit** to exit the **Theme Manager**. See below for instructions on the **Confirm** window that appears.

#### Saving a View

The views used to display data can be saved. There are two methods to save a View.

The first one:

From the FORESITE main tool bar, click **View** → **Save**.

The **Save file as...** window appears. Type in the name of the view in the text box under **Name** and click **OK**.

**NOTE:** The file name must end in \_View.

| Save file as                   |
|--------------------------------|
| Directory location:            |
| c:\foredata\foresite\rgevictor |
|                                |
| baseland.map                   |
| biglanduse 🔤                   |
| casestatusquo.fil              |
| cir782                         |
| cir782test                     |
|                                |
|                                |
|                                |
| Name:                          |
| untitled_view                  |
|                                |
| OK Cancel                      |
|                                |

The second method:

From the **Theme Manager** window, click **Quit**. The **Confirm** to save window appears.

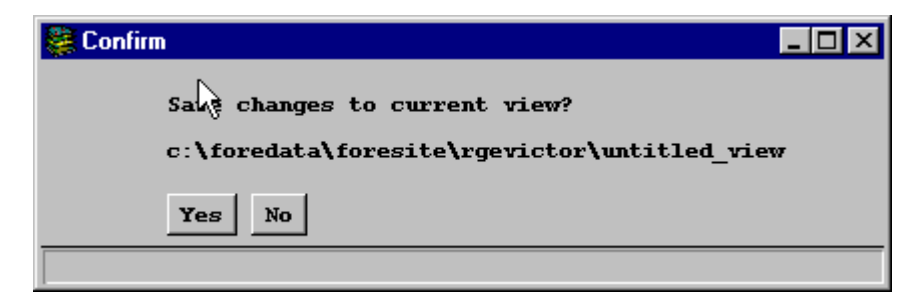

Click **Yes**. The **Save file as...** window appears. Follow the steps above to save the view.